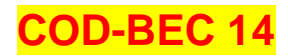

Pasos para obtener el certificado de finalización del Programa de Aprendizaje del Atleta sobre Salud y Antidopaje (ALPHA) disponible en la página web www.wada-ama.org

1. Ingrese a la página web: www.wada-ama.org

| ← → C a Seguro https://www.wada-am            | L Events Newsroom Contact Us Q&A                                                                                                    | WORLD<br>ANTI-DOPING<br>AGENCY<br>play true | English Français Other Langua                                                                                                    | tin 1 (1) (1) (1) (1) (1) (1) (1) (1) (1) ( |
|-----------------------------------------------|----------------------------------------------------------------------------------------------------|---------------------------------------------|----------------------------------------------------------------------------------------------------|---------------------------------------------|
| AL NEWS<br>27 August 21<br>WADA app<br>Africa | VEARE WHAT WE DO                                                                                                    | WHAT IS PROHIBITED                          | RESOURCES SEARCH                                                                                                    | 2<br>Feedback                               |
| UNDE                                          | THE CODE<br>The World Anti-Doping Code is<br>that brings consistency to anti-<br>regulations and policies worldw<br>2021 Code Review<br>Red more about International St | the document<br>doping rules,<br>ride.      | THE PROHIBITED LIST<br>Updated annually, the List identifies the<br>substances and methods that are prohibited to<br>athletes in- and out-of-competition.<br>Consult the 2018 Prohibited List<br>Download the 2018 Prohibited List<br>Read more about the Prohibited List |                                             |

2. Dentro de la página principal de la AMA – WADA, haga clic en ADel

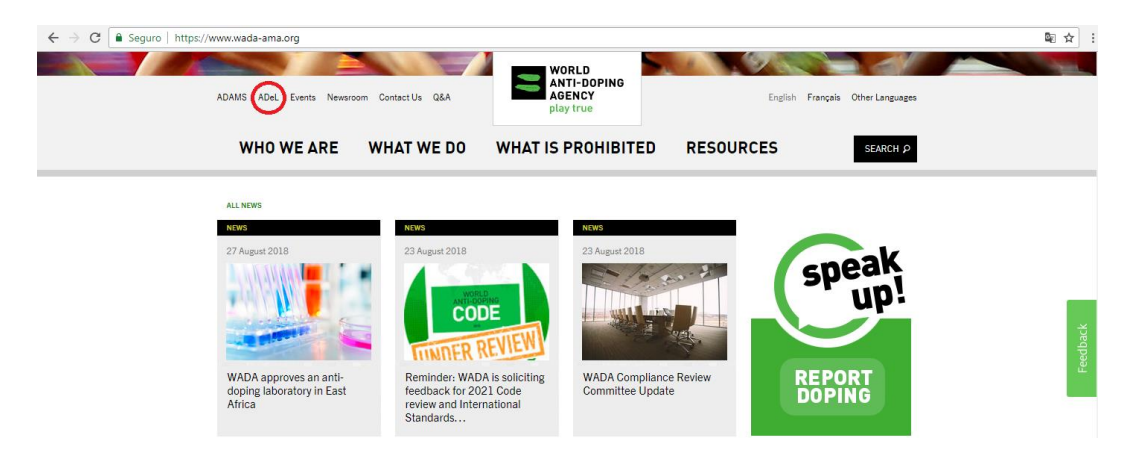

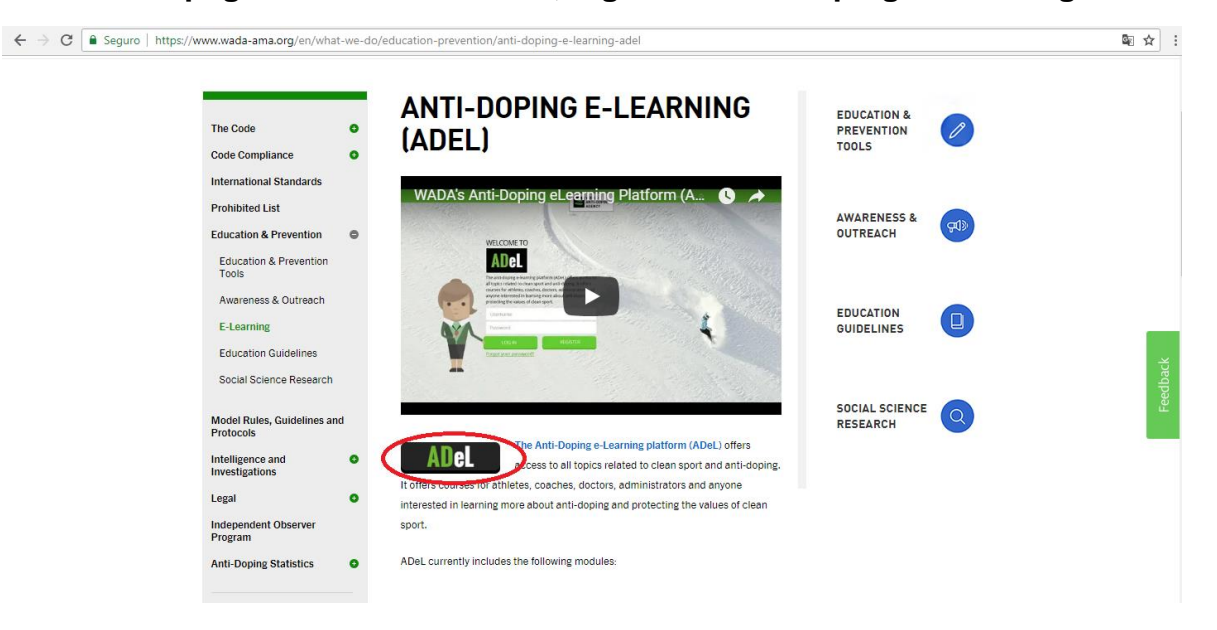

3. En la página de inicio de ADel, ingrese a Anti-doping E-Learning.

4. Cambie la opción de idioma a Español

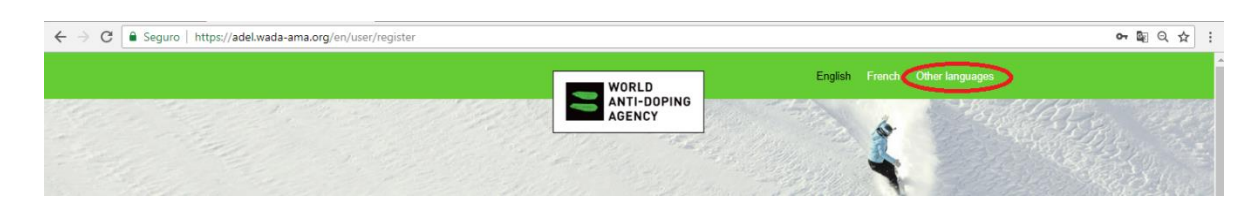

- <text>
- 5. Proceda a realizar su registro al programa.

## 6. Proceda a llenar el formulario de registro

| The second second                                                                                                    |                                                                                                    |      |
|----------------------------------------------------------------------------------------------------|----------------------------------------------------------------------------------------------------|------|
| ENTA DE USUARIO                                                                                                    |                                                                                                    | 1    |
| Nombra da usuar n.*                                                                                                    |                                                                                                    |      |
|                                                                                                    | 7                                                                                                    |      |
| Se permiten especios en blanco. No se permiten signos de                                                                      |                                                                                                    |      |
| puntuación excepto los puntos, guiones, comitias simples<br>(apóstrofos) y guiones bajos,                                     |                                                                                                    |      |
| Dirección de correo electrónico*                                                                                              |                                                                                                    |      |
|                                                                                                    | 7                                                                                                    |      |
| Dirección de carreo electrónico válida. Todos los correcis                                                                    |                                                                                                    |      |
| electrónicos del atalema serán envitados a esta dirección.<br>Esta dirección no se hará cública y sólo será utilizada si      |                                                                                                    |      |
| deseas recibir una contraseña nueva o si decidea suscribir)                                                                   | •                                                                                                    |      |
| a noticiaa y notificaciones por correo electrónico.                                                                           |                                                                                                    |      |
| Contresens *                                                                                                    | La contraseña cumple:                                                                                            |      |
|                                                                                                    |                                                                                                    |      |
| Continuar contrasena *                                                                                                    | _                                                                                                    |      |
|                                                                                                    |                                                                                                    |      |
| Proporcione una contraseña para la cuenta nueva en ambo                                                                       | a campos.                                                                                                    |      |
| Nombre *                                                                                                    | Apellidos *                                                                                                    |      |
|                                                                                                    |                                                                                                    |      |
| Paix 7                                                                                                    | Function *                                                                                                    |      |
| Ealados Unidos                                                                                                    | - Seleccione un valor -                                                                                          | •    |
| Cruded *                                                                                                    | Cénero *                                                                                                    |      |
|                                                                                                    | - Selectione un valor -                                                                                          | •    |
| hutuda *                                                                                                    |                                                                                                    |      |
| - Ratervirner -                                                                                                    | 7                                                                                                    |      |
|                                                                                                    |                                                                                                    |      |
| Rango de eded "                                                                                                    | 7                                                                                                    |      |
| - Seleccione un valor -                                                                                                    |                                                                                                    |      |
| Deporte *                                                                                                    |                                                                                                    |      |
| - Seleccione un valor -                                                                                                    |                                                                                                    |      |
| Términos y Condiciones de Uso                                                                                                 |                                                                                                    |      |
| ACUERDO DEL USUARIO FINAL DEL CU                                                                                              | RSO DE FORMACIÓN EN LÍNEA DE AMA                                                                                 |      |
| A. Introducción                                                                                                    |                                                                                                    |      |
| A continuación se incluye el Acuerdo del usuario final del C<br>Antidimusia ("AMA") en a deban lase y seandar tetras las meno | urso de formación en línea de la Agencia Mundial                                                                 |      |
| Los Cursos de formación en línea de la AMA están diseñad                                                                      | los para proporcionar a los usuarios la información que                                                          |      |
| necesitan sobre los peligros del dopaje, los procedimientos                                                                   | contra el dopaje, los derechos y responsabilidades y los                                                         |      |
| vecees comunes de la lucra contra el dopaje y el deporte la<br>Internacionales ("F1") o a Organizaciones Nacionales Antido    | mpo, rana co ocuance que petenecen a recensciones<br>paje ("ONA"), es obligatorio completar con éxito los Cursos |      |
| de formación en línea de la AMA para poder participar en o                                                                    | ompetidones o eventos de la FI o la NADO                                                                         | •    |
| 4                                                                                                    | •                                                                                                    |      |
| <ul> <li>Acepto los Términos y Condiciones de Uso "</li> </ul>                                                                |                                                                                                    |      |
| Sin embargo, no deseo que la AMA conserve los datos o                                                                         | de mi cuteo en línea de la AMA con fines de investimación sere                                                   | únio |
| que se indica en la Sección D                                                                                                 | and a second second second second second second second second second second second second second second second   |      |
|                                                                                                    |                                                                                                    |      |
| No soy un rabot                                                                                                    |                                                                                                    |      |
|                                                                                                    |                                                                                                    |      |

Nota: Dentro del formulario de registro debe tenerse cuidado en que se consigne de forma correcta el nombre completo del deportista, el País "Costa Rica", de que se trata de un "Atleta" y su disciplina deportiva.

- 아 ☆ : ← → C Seguro | https://adel.wada-ama.org/es/dashboard Autorizaciones de Uso Terapéutico El Proceso de Control al Dopaje Paradero del Atleta DOCUMENTACIÓN PRINCIPAL CÓDIGO MUNDIAL ANTIDOPAJE RESUMEN DE LAS PRINCIPALES MODIFICACIONES Y NOTAS EXPLICATIVAS Alpha El Programa de Aprendizaje del Atleta sobre Salud y Antidopaje (ALPHA, por sus siglas en inglés) ofrece a los atletas información sobre los peligros del dopaje y la importancia de los controles antidopaje además de promover actitudes positivas para evitar el dopaje. HR JA
- 7. Completado su registro, ingrese a Alpha El Programa de Aprendizaje del Atleta sobre Salud y Antidopaje, habilitado para idioma español.

8. Empiece su lección haciendo clic en "Empezar lección".

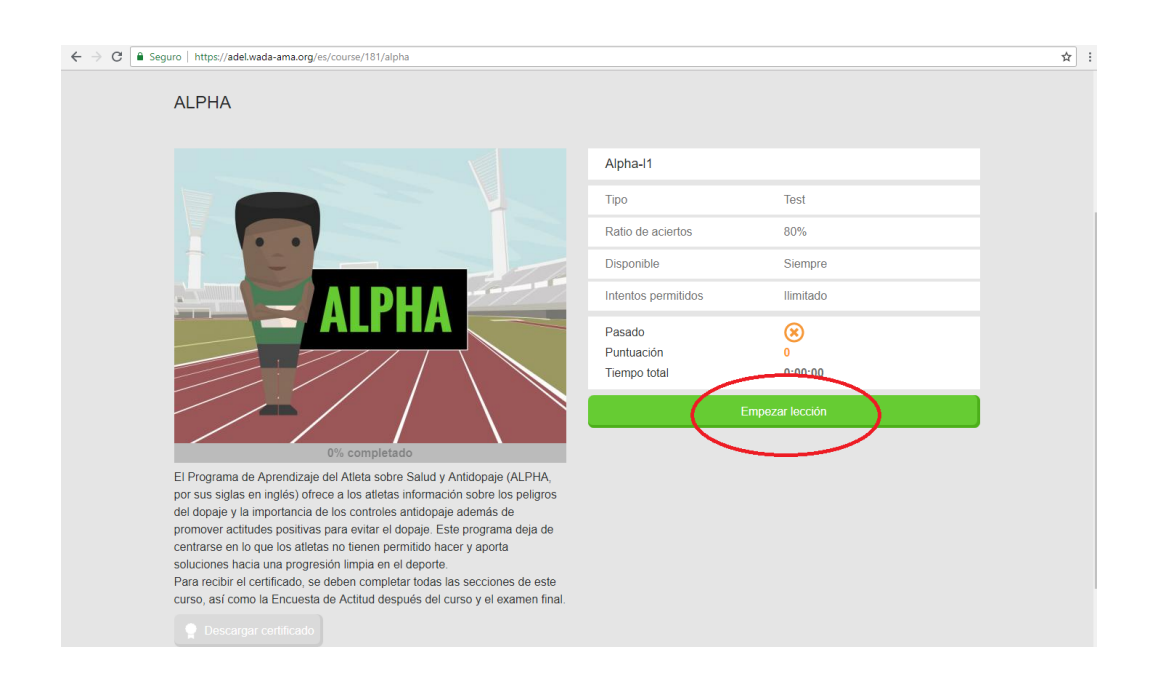

9. Comience el programa, haciendo clic en "Comienze" y realice todas las actividades del programa.

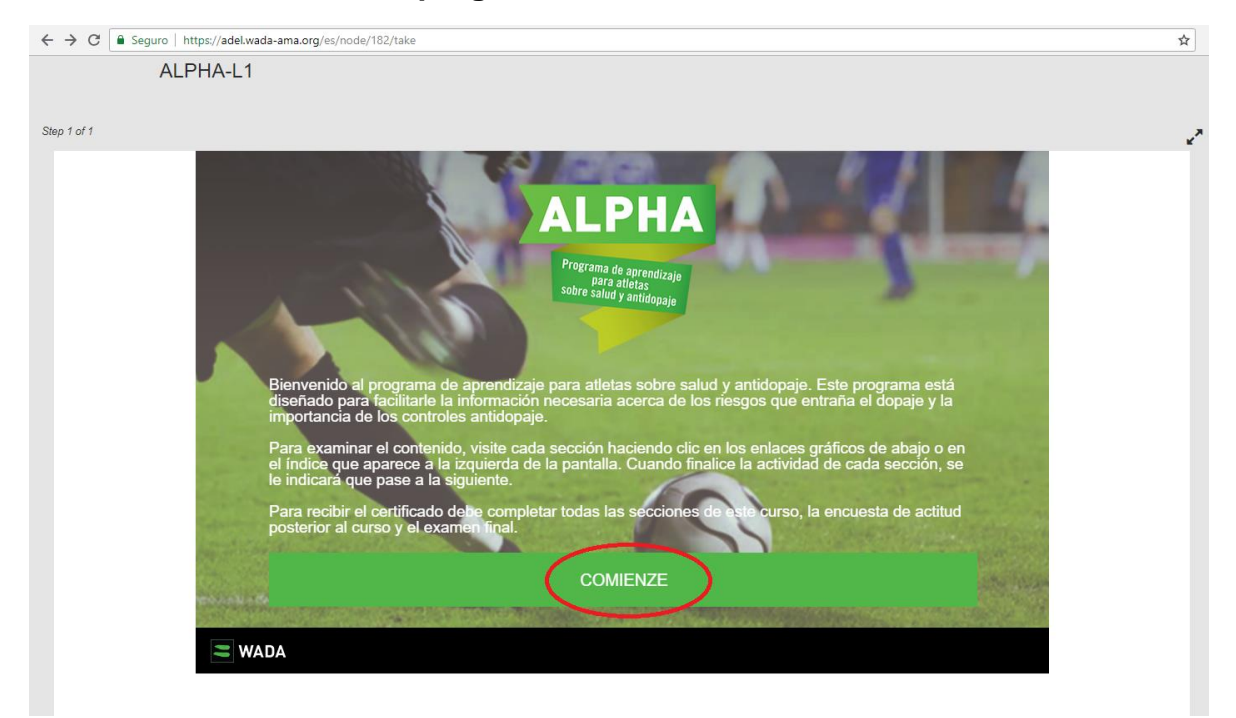

10. Finalice todas las actividades del programa. Debe de marcarse con check todas las actividades para que esté concluida la capacitación.

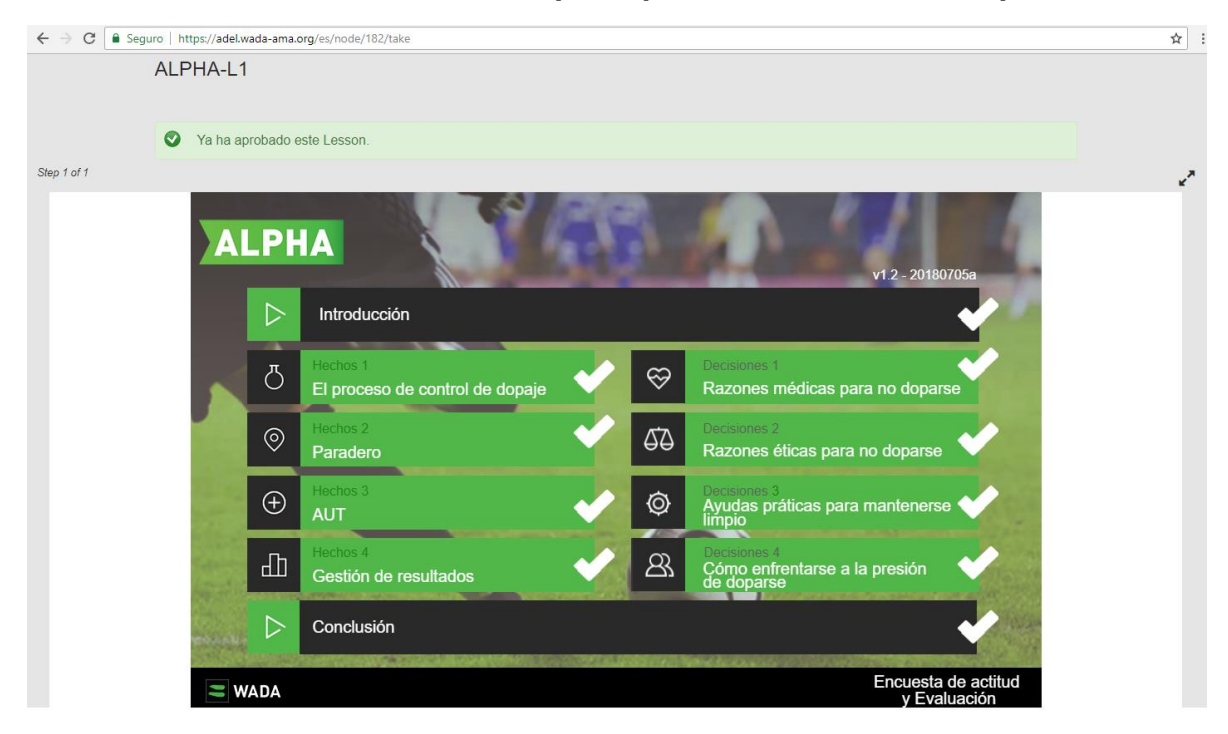

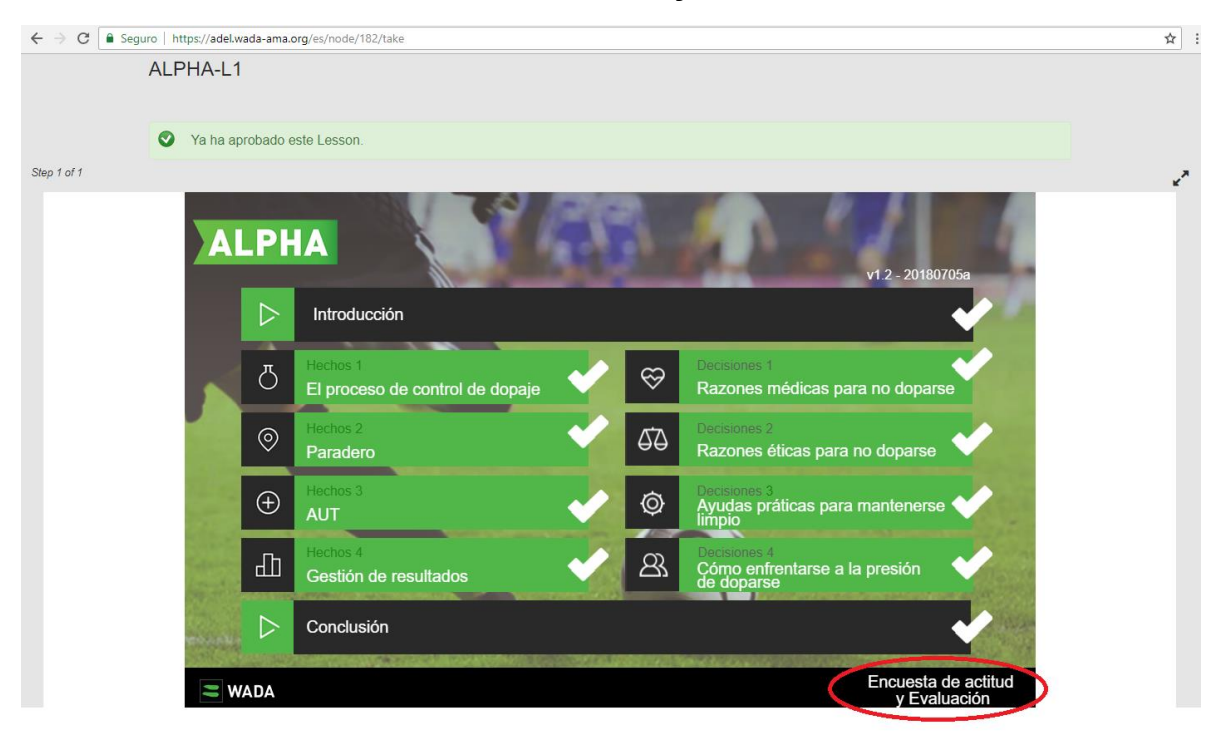

## 11. Finalice con la "Encuesta de actitud y Evaluación"

12. Dar por finalizada la capacitación. Terminada la "Encuesta de actitud y Evaluación" haga clic en "Terminar"

| ← → C    | a.org/es/node/182/take                      |   |           |                                                             | ☆ : |
|----------|---------------------------------------------|---|-----------|-------------------------------------------------------------|-----|
| J        | Hechos 1<br>El proceso de control de dopaje | ~ | $\otimes$ | Decisiones 1<br>Razones médicas para no doparse             | *   |
|          | Hechos 2<br>Paradero                        | ~ | 60        | Decisiones 2<br>Razones éticas para no doparse              |     |
| <b>(</b> | Hechos 3<br>AUT                             | ~ | Ø         | Decisiones 3<br>Ayudas práticas para mantenerse             |     |
| Ш        | Hechos 4<br>Gestión de resultados           | ~ | 83.       | Decisiones 4<br>Cómo enfrentarse a la presión<br>de doparse |     |
|          | Conclusión                                  |   |           | •                                                           |     |
| wada     |                                             |   |           | Encuesta de actitud<br>y Evaluación                         |     |
|          |                                             |   |           |                                                             |     |
|          |                                             |   |           |                                                             |     |
| Terminar |                                             |   |           |                                                             |     |

- 13. Se desplegará un pantalla con el resultado del curso, para salir haga clic en "Back to course".
- 14. Posteriormente se desplegará la pantalla de la Capacitación ALPHA, donde ya es posible descargar el certificado. Haga clic en "Descargar certificado" e imprima el certificado.

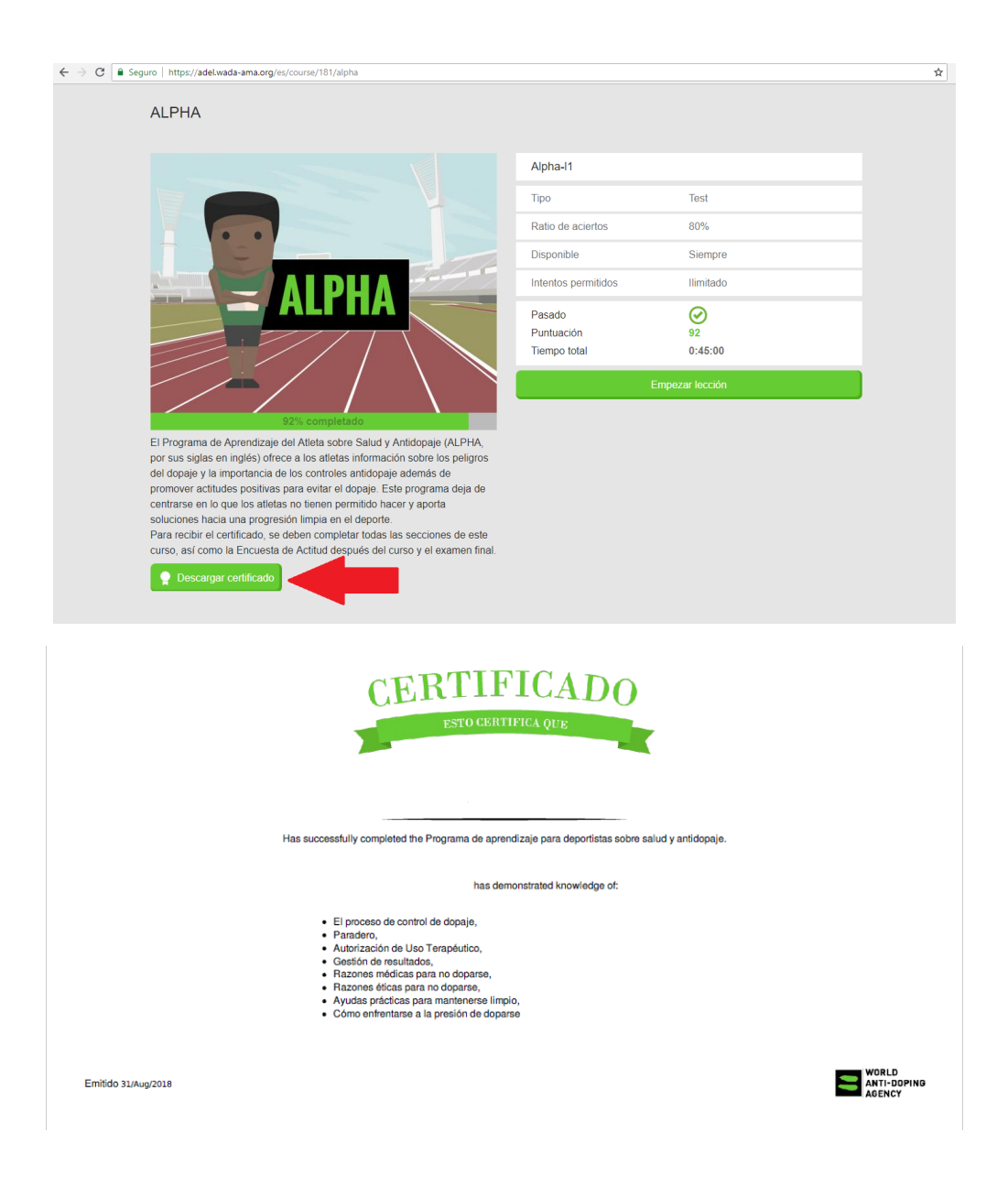

En el certificado se indicará el nombre completo de quién realizó el curso y la fecha de emisión del mismo. Estos datos serán comprobados por el ICODER en la AMA, para certificar que el postulante a la beca deportiva realizó la capacitación completa.